## **RHODE ISLAND STATE DUE PAYMENT INSTRUCTIONS**

Step 1: Click on the below link

https://www.ri.gov/app/taxation/payments

Step 2: Under personal income taxes section Click on "Voucher-1040-V & 1040NR-V"

| C Di | State of Rhode Island<br>Credit Card Tax Payment<br>Division of Taxaton |                                       |  |  |  |
|------|-------------------------------------------------------------------------|---------------------------------------|--|--|--|
|      |                                                                         | Division of Taxation Web site   RLgov |  |  |  |
|      | Select Payment Type                                                     |                                       |  |  |  |
|      | Business Taxes                                                          | Tax Bills                             |  |  |  |
|      | Sales and Use Tax Return                                                | Corporate Tax Bill                    |  |  |  |
|      | Withholding Tax Return                                                  | Personal Income Tax Bill              |  |  |  |
|      |                                                                         | Sales and Use Tax Bill                |  |  |  |
|      |                                                                         | Withholding Tax Bill                  |  |  |  |
|      | - Personal Income Taxes                                                 | Corporate Taxes                       |  |  |  |
|      | Estimate - 1040ES                                                       | Due With Return - 1120DWR             |  |  |  |
|      | Extension - 4868                                                        | Estimate - 1120ES                     |  |  |  |
|      | Voucher - 1040-V & 1040NR-V                                             | Extension Request - 7004              |  |  |  |

**Step 3**: Fill the below information and enter the owe amount click on continue

| (E) | State of Rhode Island<br>Credit Card Tax Payment<br>Division of Taxation |                          |                               |
|-----|--------------------------------------------------------------------------|--------------------------|-------------------------------|
|     |                                                                          |                          | Division of Taxation Web site |
|     |                                                                          | Income Tax Voucher       |                               |
|     |                                                                          | : Social Security number |                               |
|     |                                                                          | : Last name              |                               |
|     |                                                                          | ; Filing for tax year    |                               |
|     |                                                                          | : Payment amount         |                               |
|     |                                                                          | CONTINUE                 |                               |
|     |                                                                          | BACK                     |                               |

## Step 4: Select "I agree to this attestation" and Click on "PAY Now "

| income fax voucher information                                                                                                    |                                                                                                    |                                                                                             |
|----------------------------------------------------------------------------------------------------|----------------------------------------------------------------------------------------------------|---------------------------------------------------------------------------------------------|
| Last name:                                                                                                    |                                                                                                    |                                                                                             |
| Filing for tax year:                                                                                                    | 2023                                                                                                    |                                                                                             |
| Payment Information                                                                                                    |                                                                                                    |                                                                                             |
| Payment to the RI Division of Taxation                                                                                                    | \$                                                                                                    |                                                                                             |
| RI Interactive price More info                                                                                                    | \$                                                                                                    |                                                                                             |
|                                                                                                    |                                                                                                    |                                                                                             |
| You will be charged<br>Conducting business online through RI.gov is voluntary, a<br>government entity. If you do not wish to pay the RI Interac<br>information, contact the appropriate state or municipal en                                                                                                    | \$<br>I the RI Interactive price may be higher than the underlying financial oblig-<br>re price, you can choose to conduct your business directly with the state of<br>or e-mail RI Interactive at rihelp@egov.com.                                                                                                    | ation owed to the associated<br>or municipality. For more                                   |
| You will be charged<br>Conducting business online through RI.gov is voluntary, a<br>government entity. If you do not wish to pay the RI Interac<br>information, contact the appropriate state or municipal en<br>Attestation                                                                                                    | \$<br>I the RI Interactive price may be higher than the underlying financial oblig<br>e price, you can choose to conduct your business directly with the state of<br>or e-mail RI Interactive at rihelp@egov.com.                                                                                                    | ation owed to the associated<br>or municipality. For more                                   |
| You will be charged<br>Conducting business online through RI.gov is voluntary, a<br>government entity. If you do not wish to pay the RI Interac<br>information, contact the appropriate state or municipal en<br>Attestation<br>I hereby certify that I have personal knowledge of the inf<br>best of my knowledge and belief and that this return is n                                              | \$<br>I the RI Interactive price may be higher than the underlying financial oblig:<br>the price, you can choose to conduct your business directly with the state of<br>or e-mail RI Interactive at rihelp@egov.com.<br>mation constituting this return; that all statements contained herein are true<br>de under penalty of perjury.     | ation owed to the associated<br>or municipality. For more<br>ue, correct, and complete to t |
| You will be charged<br>Conducting business online through RI.gov is voluntary, a<br>government entity. If you do not wish to pay the RI Interaci<br>information, contact the appropriate state or municipal end<br><b>Attestation</b><br>I hereby certify that I have personal knowledge of the information best of my knowledge and belief and that this return is m<br>I agree to this attestation | \$<br>It he RI Interactive price may be higher than the underlying financial obligs<br>re price, you can choose to conduct your business directly with the state of<br>or e-mail RI Interactive at rihelp@egov.com.                                                                                                    | ation owed to the associated<br>or municipality. For more<br>ue, correct, and complete to t |
| You will be charged Conducting business online through RI.gov is voluntary, a government entity. If you do not wish to pay the RI Interact information, contact the appropriate state or municipal en Attestation I hereby certify that I have personal knowledge of the int best of my knowledge and belief and that this return is n ■ I agree to this attestation                                 | \$<br>I the RI Interactive price may be higher than the underlying financial oblig:<br>e price, you can choose to conduct your business directly with the state of<br>or e-mail RI Interactive at rihelp@egov.com.<br>mation constituting this return; that all statements contained herein are true<br>de under penalty of perjury.       | ation owed to the associated<br>or municipality. For more<br>ue, correct, and complete to t |
| You will be charged<br>Conducting business online through RI.gov is voluntary, a<br>government entity. If you do not wish to pay the RI Interact<br>information, contact the appropriate state or municipal en<br>Attestation<br>I hereby certify that I have personal knowledge of the inf<br>best of my knowledge and belief and that this return is n<br>☑ I agree to this attestation<br>EDIT    | \$<br>I the RI Interactive price may be higher than the underlying financial oblig:<br>the price, you can choose to conduct your business directly with the state of<br>the or e-mail RI Interactive at rihelp@egov.com.<br>mation constituting this return; that all statements contained herein are true<br>de under penalty of perjury. | ation owed to the associated<br>or municipality. For more<br>ue, correct, and complete to t |

## Step 5: Select payment type and click on next

| State of Rhode Island Payment Processing                              |                                                                              |  |  |  |  |  |  |
|-----------------------------------------------------------------------|------------------------------------------------------------------------------|--|--|--|--|--|--|
| 1 Payment Type     2 Customer Info     3 Payment     4 Submit Payment | Transaction Summary                                                          |  |  |  |  |  |  |
| Payment                                                               | RI Division of Taxation - Online Payment \$1.00                              |  |  |  |  |  |  |
| Payment Type                                                          | RI Interactive Price \$3.02                                                  |  |  |  |  |  |  |
| Payment Type *                                                        | Need Help?<br>Select Payment Method and Continue to proceed<br>with payment. |  |  |  |  |  |  |

## Step 6: Fill the below your information and click on next

| stomer Information |                                  |
|--------------------|----------------------------------|
| Country *          | Complete all required fields [*] |
| United States 🗸    |                                  |
| First Name *       | Last Name *                      |
|                    |                                  |
| Address *          |                                  |
|                    |                                  |
| Address 2          |                                  |
|                    |                                  |
| City *             | State *                          |
|                    | Select State 🗸                   |
| ZIP/Postal Code *  |                                  |
|                    |                                  |
| Phone Number       |                                  |
|                    |                                  |
| Email 🍘            |                                  |
|                    |                                  |
|                    | Next >                           |

**Step 7:** Enter the card information and proceed with further payment process

| State of Rhode Island<br>Payment Processing |                                                   |
|---------------------------------------------|---------------------------------------------------|
| Payment Information                         |                                                   |
| Credit Card Number * 🥐                      | Complete all required fields [*] Credit Card Type |
| Expiration Month *                          | Expiration Year *                                 |
| Select a Month                              | Select a Year 🗸                                   |
| Security Code * 🕜                           |                                                   |
| Name on Credit Card *                       |                                                   |
|                                             | Next >                                            |